## **ISTRUZIONI PER LA COMPILAZIONE DEL FEEDBACK**

1. Entra nella sezione "i miei corsi". Nello "Stato" potrebbe essere presente un triangolo giallo che indica FEEDBACK MANCANTE

| P Rice                                                     | rca 🛛 😡 Annulla ricerca া 📫 Star                                                                                                    | npa situazione formativa 🛛 🧑 FAQ/Assister                                                                                                    | nza                                      |            |     |                                                                                   |  |  |  |
|------------------------------------------------------------|----------------------------------------------------------------------------------------------------|----------------------------------------------------------------------------------------------------|------------------------------------------|------------|-----|-----------------------------------------------------------------------------------|--|--|--|
| 🕗 Corsi disponibili 🖓 I miei corsi 🖓 Le mie certificazioni |                                                                                                    |                                                                                                    |                                          |            |     |                                                                                   |  |  |  |
|                                                            | Titolo                                                                                                    | Tipo/Cat./Erog.                                                                                                    | Ordine/Ente                              | Data       | CFP | Stato                                                                             |  |  |  |
| P C                                                        | La rivoluzione informatica del<br>processo progettuale: il punto sul<br>BIM<br>CNA002062017120944T03CFP00400<br>ID:CNA07163                                                                       | <ul> <li>3 - Seminari, Convegni, GiornateVisite,</li> <li>Workshop et Similia (art.5.2)</li> <li>6 - Strumenti-conoscenza-comunicazione</li> <li>1 - Frontale</li> </ul>        | CONSIGLIO<br>NAZIONALE<br>ARCHITETTI PPC | 15/06/2017 | (   | Confermata<br>Presenza registrata<br>Concluso II: 15/06/2017<br>Feedback mancante |  |  |  |
| P P C                                                      | CONFERENZA NAZIONALE<br>SULL'ARCHITETTURA - Verso una<br>strategia di sistema per<br>l'architettura italiana: formazione,<br>ricerca, professione<br>CNA014042017110928T03CFP00600<br>ID:CNA06859 | <ul> <li>3 - Seminari, Convegni, GiornateVisite,</li> <li>Workshop et Similia (art.5.2)</li> <li>1 - Architettura, paesaggio-design-tecnologia</li> <li>1 - Frontale</li> </ul> | CONSIGLIO<br>NAZIONALE<br>ARCHITETTI PPC | 27/04/2017 | 6   | Confermata<br>Presenza registrata<br>Concluso II: 27/04/2017                      |  |  |  |
| P P C                                                      | RILIEVO DEL DANNO E<br>VALUTAZIONE DELL'AGIBILITÀ A<br>SEGUITO DI EVENTI SISMICI<br>SCHEDE AeDES E FAST<br>CNA017022017120709T03CFP00400<br>ID:CNA06530 replica di:CNA06529                       | <ul> <li>3 - Seminari, Convegni, GiornateVisite,</li> <li>Workshop et Similia (art.5.2)</li> <li>2 - Gestione della professione</li> <li>2 - FAD Sincrono</li> </ul>            | CONSIGLIO<br>NAZIONALE<br>ARCHITETTI PPC | 25/02/2017 | 4   | Confermata<br>Presenza registrata<br>Concluso II: 25/02/2017                      |  |  |  |

2. Rientra nel corso e clicca su "LASCIA UN FEEDBACK PER OTTENERE I CREDITI"

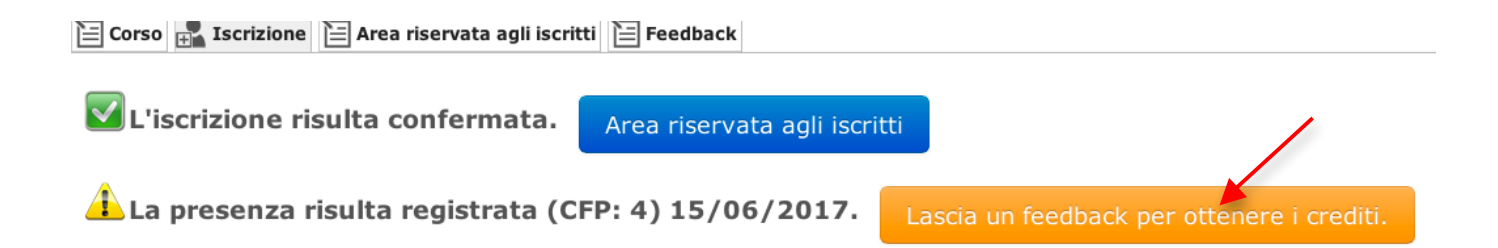

3. Compila il questionario e "SALVA FEEDBACK"

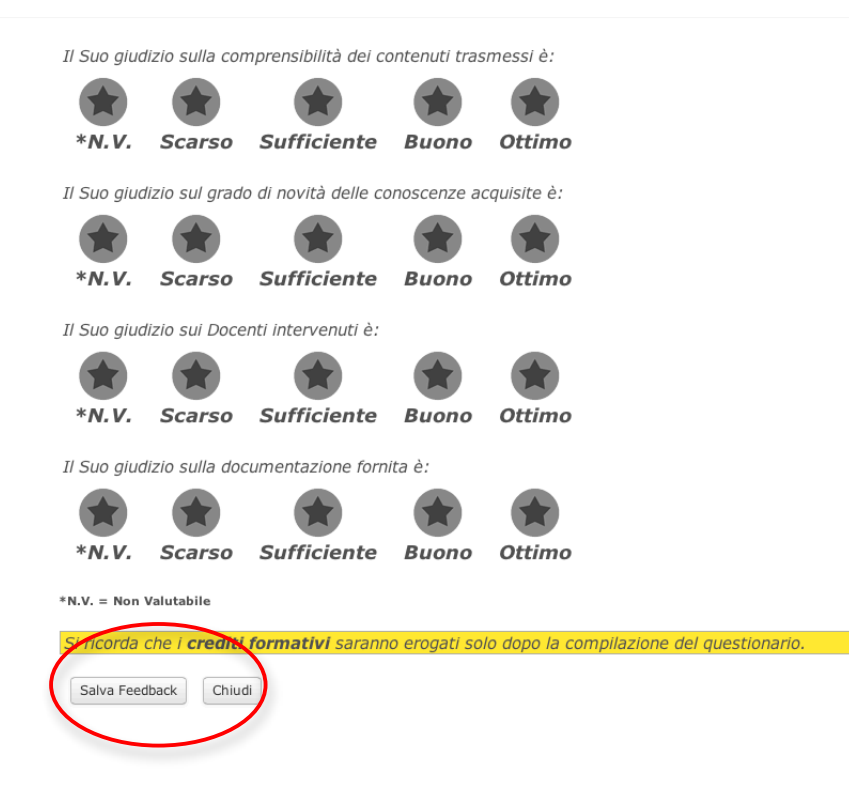

4. Una volta terminato non sarà più presente il triangolo giallo e i c.f.p. saranno registrati correttamente

| 2 Corsi disponibili 2 I miei corsi 2 Le mie certificazioni |                                                                                                    |                                                                                                    |                                       |            |     |                                                              |  |  |  |
|------------------------------------------------------------|----------------------------------------------------------------------------------------------------|----------------------------------------------------------------------------------------------------|---------------------------------------|------------|-----|--------------------------------------------------------------|--|--|--|
|                                                            | Titolo                                                                                                    | Tipo/Cat./Erog.                                                                                                    | Ordine/Ente                           | Data       | CFP | Stato                                                        |  |  |  |
| P P C                                                      | La rivoluzione informatica del<br>processo progettuale: il punto sul<br>BIM<br>CNA002062017120944T03CFP00400<br>ID:CNA07163                                                                       | <ul> <li>3 - Seminari, Convegni, GiornateVisite,</li> <li>Workshop et Similia (art.5.2)</li> <li>6 - Strumenti-conoscenza-comunicazione</li> <li>1 - Frontale</li> </ul>        | CONSIGLIO NAZIONALE<br>ARCHITETTI PPC | 15/06/2017 | 4   | Confermata<br>Presenza registrata<br>Concluso II: 15/06/2017 |  |  |  |
| P P C                                                      | CONFERENZA NAZIONALE<br>SULL'ARCHITETTURA - Verso una<br>strategia di sistema per<br>l'architettura italiana: formazione,<br>ricerca, professione<br>CNA014042017110928T03CFP00600<br>ID:CNA06859 | <ul> <li>3 - Seminari, Convegni, GiornateVisite,</li> <li>Workshop et Similla (art.5.2)</li> <li>1 - Architettura, paesaggio-design-tecnologia</li> <li>1 - Frontale</li> </ul> | CONSIGLIO NAZIONALE<br>ARCHITETTI PPC | 27/04/2017 | 6   | Confermata<br>Presenza registrata<br>Concluso II: 27/04/2017 |  |  |  |
| P P C                                                      | RILIEVO DEL DANNO E<br>VALUTAZIONE DELL'AGIBILITÀ A<br>SEGUITO DI EVENTI SISMICI<br>SCHEDE AeDES E FAST<br>CNA017022017120709T03CFP00400<br>ID:CNA06530 replica di:CNA06529                       | <ul> <li>3 - Seminari, Convegni, GiornateVisite,</li> <li>Workshop et Similia (art.5.2)</li> <li>2 - Gestione della professione</li> <li>2 - FAD Sincrono</li> </ul>            | CONSIGLIO NAZIONALE<br>ARCHITETTI PPC | 25/02/2017 | 4   | Confermata<br>Presenza registrata<br>Concluso II: 25/02/2017 |  |  |  |